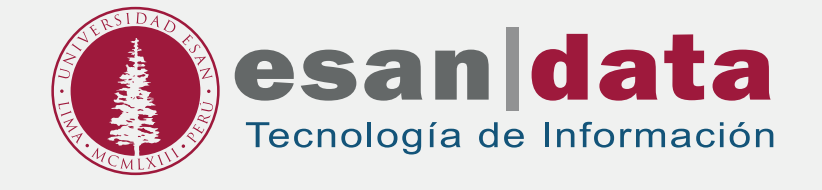

# Manual dirigido al alumno: INSTALACIÓN DE @RISK

Elaborado por: Laboratorios

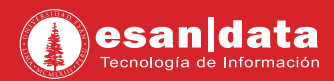

#### GUÍA PARA LA INSTALACIÓN DE @RISK PALISADE

Este manual esta creado con la finalidad de guiar al alumno en la instalación del software @Risk.

@Risk, realiza análisis de riesgo utilizando la simulación para mostrar múltiples resultados posibles en un modela de hoja de cálculo; indicando que probabilidad hay de que se produzcan.

### Paso N° 1:

Ingresa a la página web de Palisade: http://go.palisade.com/RISKDownloadES.html?lang=es

#### 01. Regístrese

| IPALISADE                                                                                        |                                |  |  |
|--------------------------------------------------------------------------------------------------|--------------------------------|--|--|
| .in.                                                                                             | Download @RISK 7.5 Industrial  |  |  |
|                                                                                                  | Trial Version                  |  |  |
|                                                                                                  | First Name:                    |  |  |
| Download @RISK 7.5 Industrial                                                                    | LeerNore                       |  |  |
| Portitiona Gracia 1.0 Industrial                                                                 | End 3                          |  |  |
| Risk analysis software using Monte Carlo simulation<br>for Microsoft Excel and Microsoft Project | Ra-mitet Email: *              |  |  |
| The versions are fully functional for 15 days after installation                                 | Organization:                  |  |  |
| Constrainty are reacted when ar factor math                                                      | Languagar 👘 (gRisk in Englan 👻 |  |  |
| Standard an advantage to have                                                                    | Job Dile *                     |  |  |
|                                                                                                  | industry: * Select. •          |  |  |
| Common provide and advanced sector of the test ways operation.                                   | Application. * Select. +       |  |  |
| Er vestel in wy of eget legaliger;<br>English fançais<br>esgalar gyccolé                         | Are you in Academia? * 🙁 You   |  |  |
| portupole B22                                                                                    | Phone: *                       |  |  |
|                                                                                                  | City:                          |  |  |
| Ann mill and BROK In East and Powel.                                                             | Country +                      |  |  |

02. Complete el formulario de registro en la página y clic en Submit.

|                                                                                                    | Download @RISK 7.5 Industrial                                                                                                    |
|----------------------------------------------------------------------------------------------------|----------------------------------------------------------------------------------------------------|
|                                                                                                    | Trial Version                                                                                                    |
|                                                                                                    | First Name: Zavier Salazat                                                                                                    |
| Description OPICK 7.5 Industrial                                                                                                    | Last Neme: * Salazar                                                                                                    |
| Download @RISK 7.5 Industrial                                                                                                    | Email: * justazaro@esan.edu.pe                                                                                                    |
| Risk analysis software using Monte Carlo simulation<br>for Microsoft Excel and Microsoft Project                                                                                                    | Re-enter Email: * jaalatar: (gesan odu pe                                                                                                    |
| The second second secon | Organization: * universidad esan                                                                                                    |
|                                                                                                    | Language: * @RSK en español                                                                                                    |
|                                                                                                    | Job Title: T tecnice                                                                                                    |
| LSD. No risk of obligation to bas                                                                                                    | Industry: * Other                                                                                                    |
| Coroce your trat version instantly with the Buy New option.                                                                                                    | Application: 117 Management                                                                                                    |
| M Initial in any of eight languages:                                                                                                    | And the second second second                                                                                                    |
| English Mangas                                                                                                    | • No                                                                                                    |
| estadol pycowi                                                                                                    | and the second second s        |
| Dectron drift                                                                                                    | Phone: 963852741                                                                                                    |
|                                                                                                    | City: 1 LINA                                                                                                    |
| More detail arout DRIDE for Excent and Porent.                                                                                                    | Country. * Peru                                                                                                    |
| For a nettore to nativoly environment, please <u>contact on</u> for a customout that                                                                                                    | Yes! I would like to receive risk analysis<br>software learning materials and event<br>invitations. I can untubective at any time.<br>By assiming the time, you confine that you grave is in the torray of<br>the software of our second with the of material can be instructed on the software the termination of the software the software termination of the software termination on the software termination of the software termination of termination of termination of termination |

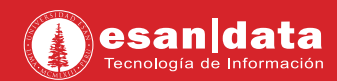

03. Confirme el registro en la cuenta de correo y acceda al link para poder descargar el software.

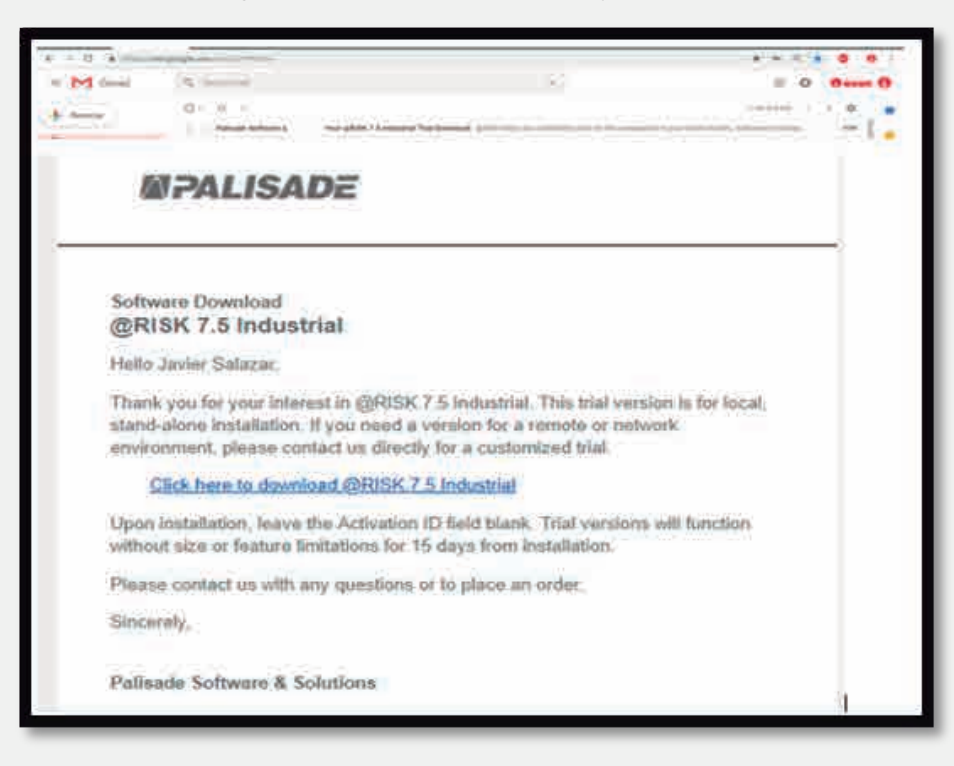

**04.** En la página te indicaran que tu descarga está en proceso y que en breves momento estará listo para la instalación.

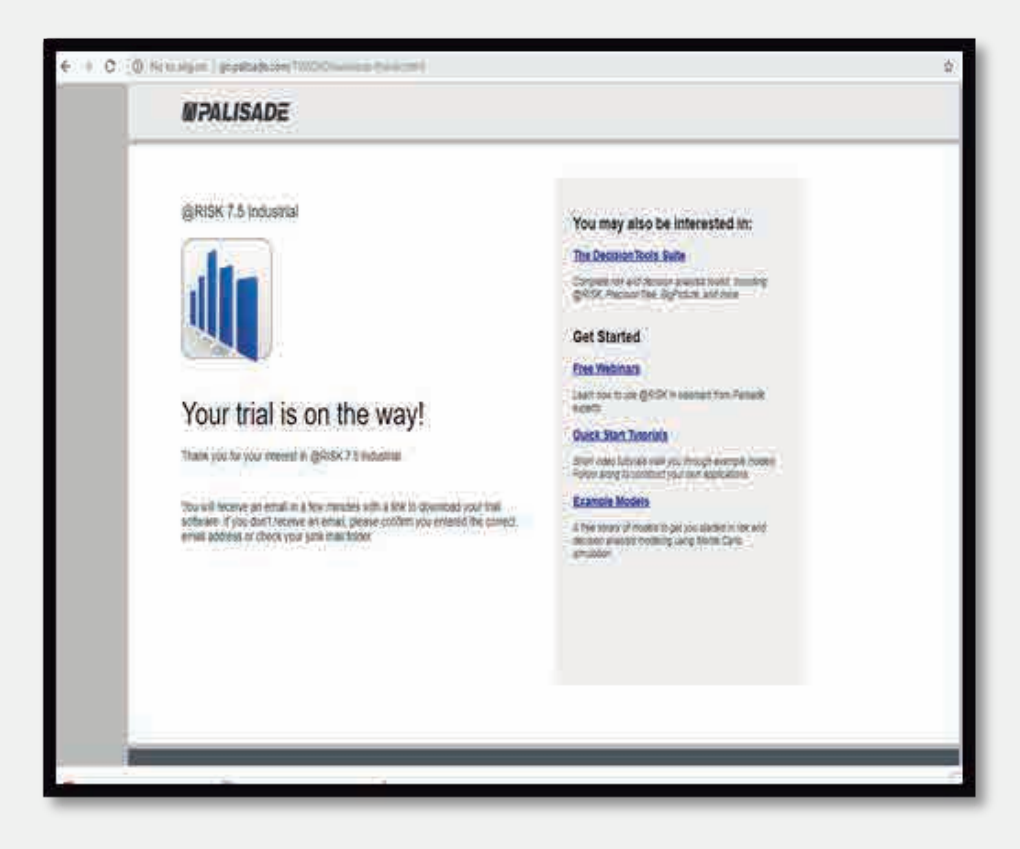

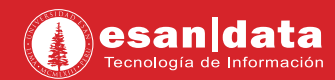

**05**. Verifique el instalador del software en la carpeta Descargas de su equipo.

| 🕴 🛯 🖬 🖬 🖬      |                    | Hemamienta) de aplicación | Descarges         |              |            |    | - 0            | ×   |
|----------------|--------------------|---------------------------|-------------------|--------------|------------|----|----------------|-----|
| Archico Inidio | Competiti Vista    | Adoimittar                | -                 |              |            |    |                | - 0 |
| ++             | ) Este equipo 🤉 De | scargas II                |                   |              |            | ٧Å | Вист т Беконда | P   |
| · Arran risida | Nombre             |                           | Fecha de modifica | Tipo         | Tamaõo :   |    |                | 1   |
| - Patter spins | ~ Hoy (5)          |                           |                   |              |            |    |                | -4  |
| UnsDrive       | NSK752-            | Setuplexe                 | 的/W/2018-0828     | /Аресеское ( | 202,055 YB |    |                |     |

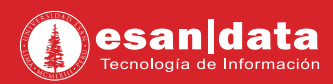

## Paso N° 2:

Instalación del software:

01. Ejecute el instalador, seleccione el idioma y haga clic en "Aceptar".

|               | Seleccione uno de los idioma                                                                                      | as siguientes para la instalación.                                        |
|---------------|----------------------------------------------------------------------------------------------------|---------------------------------------------------------------------------|
|               | Español                                                                                                    |                                                                           |
|               |                                                                                                    | Aceptar Cancelar                                                          |
| risk 7        | .5.2 - InstallShield Wizard                                                                                       |                                                                           |
| (h)           | El programa de instalación @<br>InstallShield Wizard, que le g                                                    | RISK 7.5.2 está preparando<br>pulará durante el resto del proceso d       |
|               | El programa de instalación (<br>InstallShield Wizard, que le<br>instalación. Espere por favo                      | RISK 7.5.2 está preparando<br>julará durante el resto del proceso d<br>r. |
| din<br>Extray | El programa de instalación @<br>InstallShield Wizard, que le o<br>instalación. Espere por favo<br>endo: RISK7.msi | RISK 7.5.2 está preparando<br>Julará durante el resto del proceso d<br>r. |

02. En la pantalla de bienvenida haga clic en "Siguiente".

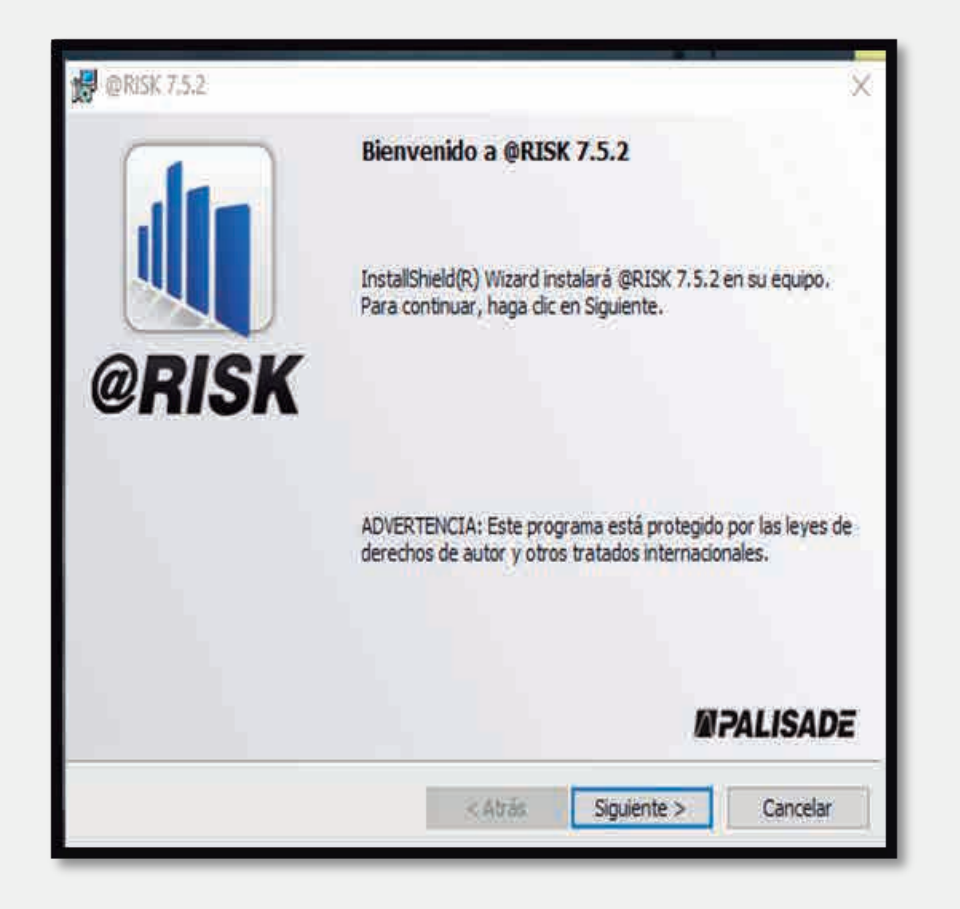

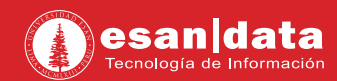

03. En el contrato de licencia, acepte y haga clic en "Siguiente".

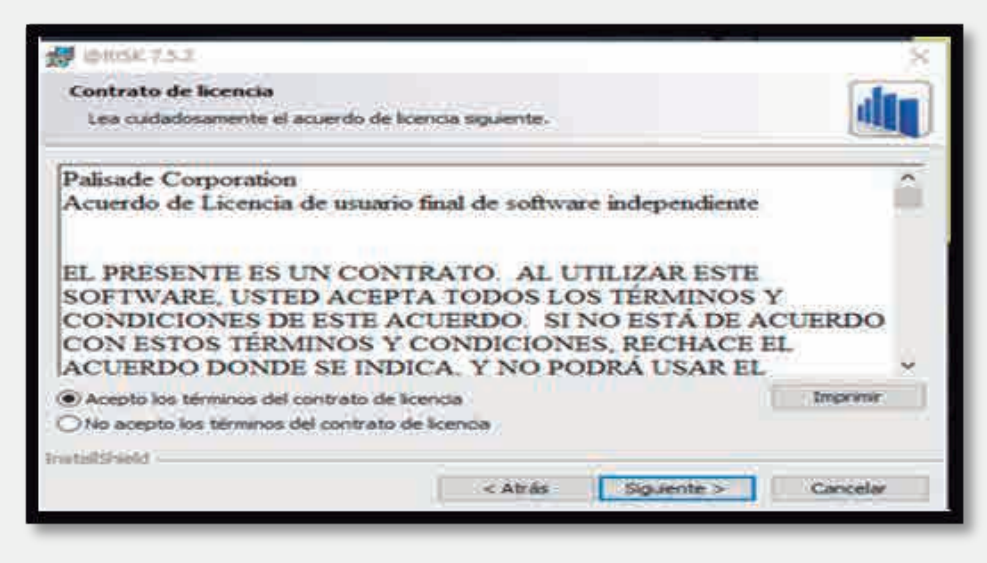

**04.** En la nueva ventana coloque el nombre de usuario y elija la opción de Demo, haga clic en "**Siguiente**".

| Información del cliente                                                                                                    |                                                                                                    | da.                                       |
|----------------------------------------------------------------------------------------------------|----------------------------------------------------------------------------------------------------|-------------------------------------------|
| Por favor, introduzca la informac                                                                                              | ción.                                                                                                    |                                           |
| Nombre de usuario:                                                                                                    |                                                                                                    |                                           |
| ALUMNO                                                                                                    |                                                                                                    |                                           |
| Oversitestat                                                                                                    |                                                                                                    |                                           |
|                                                                                                    |                                                                                                    |                                           |
| Deseo instalar una versión de<br>Estoy actualizando o reinstal<br>activación 7.5 en esta máqui<br>Deseo activar una nueva lice | e prueba totalmente funcional de<br>lando mi software 7.5 existente, y<br>na.<br>encia. Mi ID de activación es: | 15 días.<br>' ya he introducido una ID de |

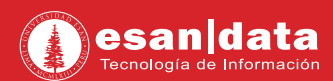

05. En la carpeta de destino, haga clic en "Siguiente".

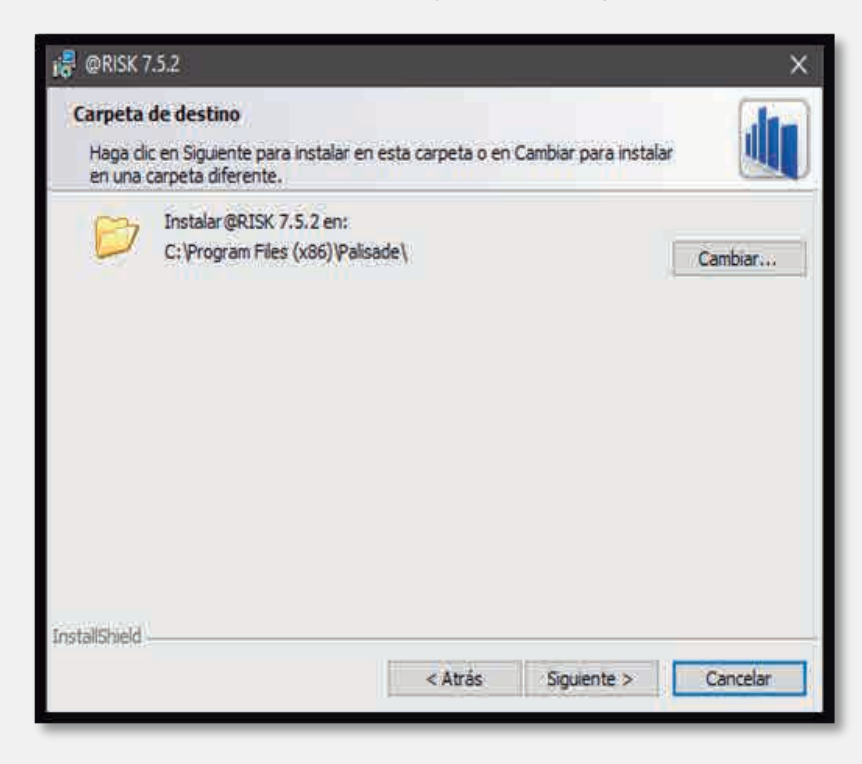

06. En la siguiente ventana, haga clic en "Instalar".

| 10. WUSK 1.52                       |                               |                   | ×        |
|-------------------------------------|-------------------------------|-------------------|----------|
| Preparado para instalar el prog     | Irama                         |                   | .ls.     |
| El Asistente está preparado para    | comenzar la instalación.      |                   |          |
| Haga clic en Instalar para comenz   | ar la instalación.            |                   |          |
| Si desea revisar la configuración d | e la instalación o realizar a | algún cambio, hag | a dic en |
| Aulas, riaga circ en cancelar para  | sair uei Asistente.           |                   |          |
|                                     |                               |                   |          |
|                                     |                               |                   |          |
|                                     |                               |                   |          |
|                                     |                               |                   |          |
|                                     |                               |                   |          |
|                                     |                               |                   |          |
| Crear accesos directos del escr     | itorio                        |                   |          |
| Crear accesos directos del escr     | torio                         |                   |          |

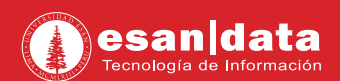

07. Iniciará el proceso de instalación.

| 😸 @RISK 7.            | 5.2                                                                 |                    | -                  | Ö      | ×  |
|-----------------------|---------------------------------------------------------------------|--------------------|--------------------|--------|----|
| Instaland<br>Los comp | lo @RISK 7.5.2<br>nonentes del programa selecciona                  | dos se están insta | lando.             |        |    |
|                       | Por favor, espere mientras setu<br>durar varios minutos.<br>Estado: | p instala @RISK 7  | .5.2. Este proceso | puede  |    |
| InstallShield -       |                                                                     | < Attás            | Sigueste >         | Cancel | ar |

08. Una vez culminada la instalación, haga clic en "Finalizar".

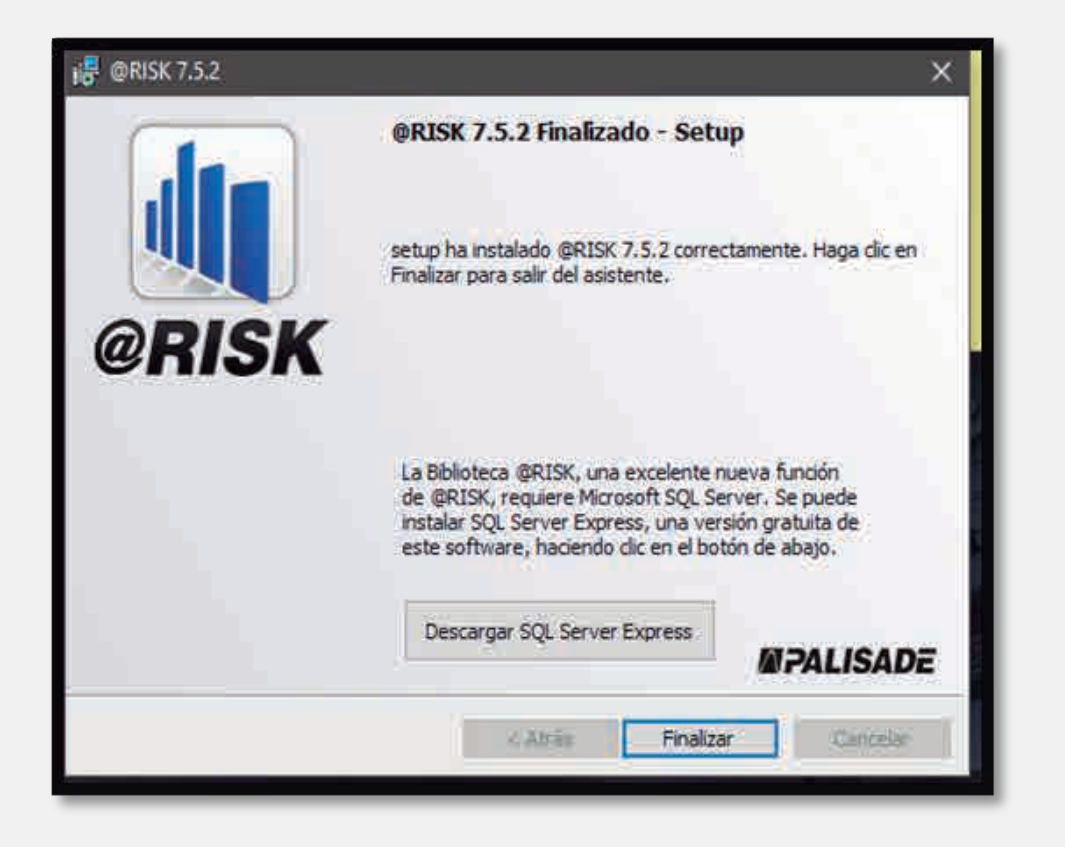

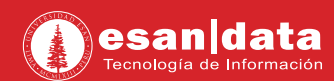

**09.** En la siguiente ventana, se visualizará un aviso de evaluación de prueba, clic en **"Continuar con la prueba".** 

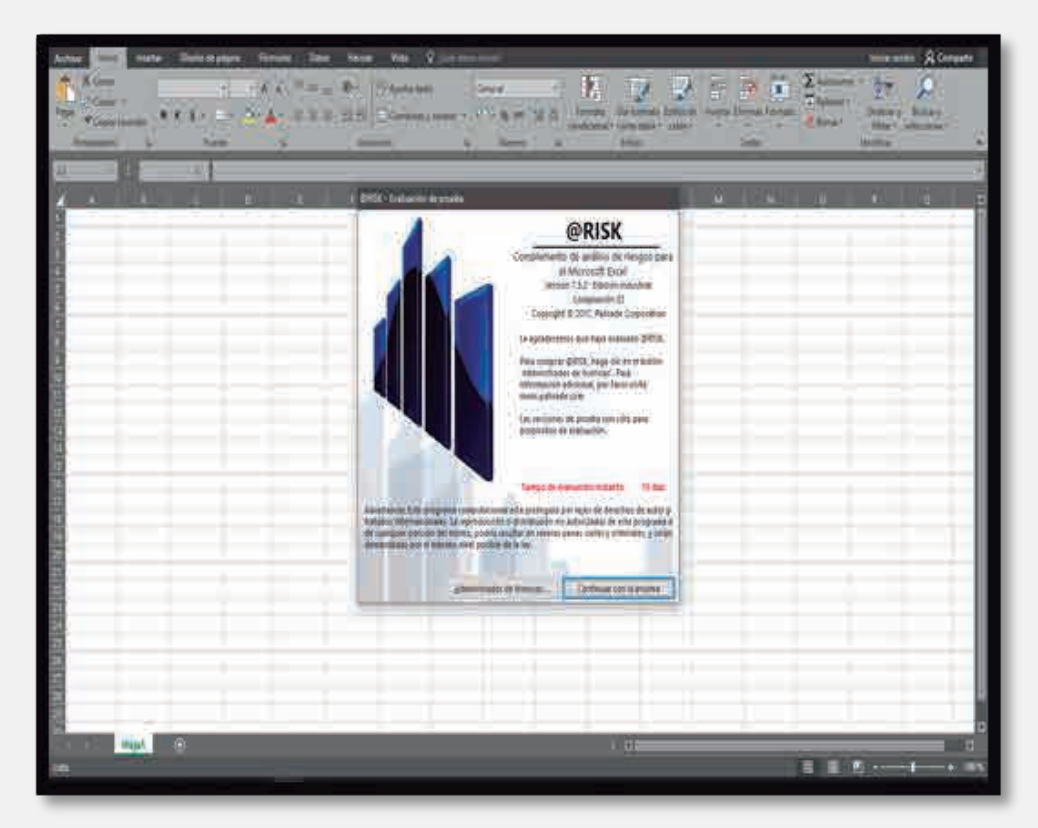

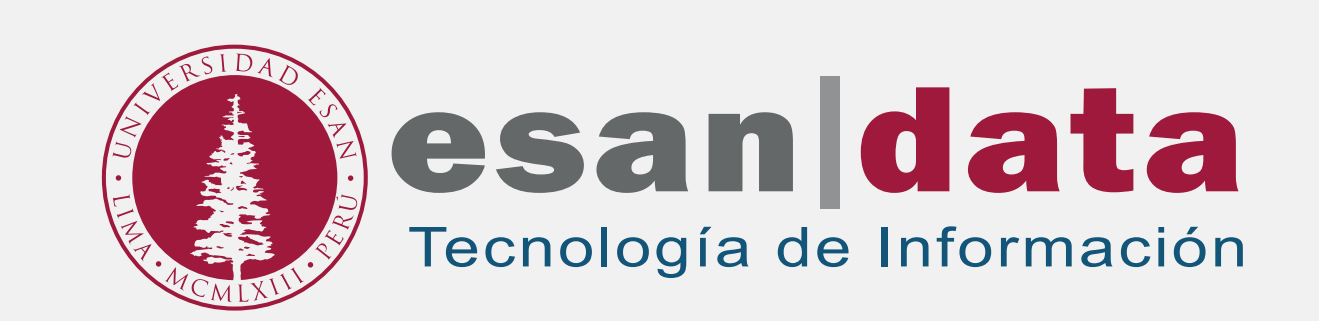